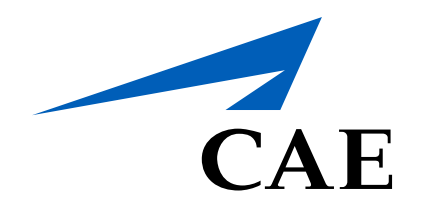

## **CAERise** Editor

**Adding Indications** 

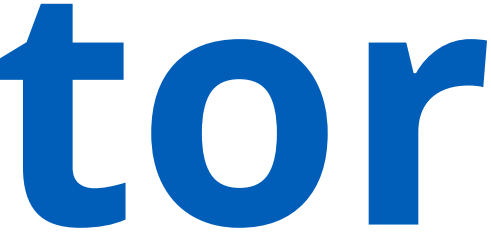

## **Adding Indications**

Unlike tasks, indications are guidelines, reminders and helpful hints directed to the instructor to help them throughout the lesson. Indications work in conjunction with tasks to ensure that nothing is missed.

To learn more about adding indications, review the information below.

| B Dashboard                        | Lessons / Details                                                                                                  |              |
|------------------------------------|----------------------------------------------------------------------------------------------------|--------------|
| Courses                            | Test Lesson 001                                                                                                    |              |
| Lessons                            | DRAFT Type Simulator Created by L. René Created on 28-Mar-2021 Published by L. René Last Update 28-Mar-2021, 21:10 |              |
|                                    | ✓ Plan Of Action                                                                                                   |              |
| 🖸 Tasks                            | HANDLING C1 1. Acceleration / Deceleration, Trim changes                                                           | Time 00:30 2 |
| ζ <mark>ο</mark> β Change Requests | HANDLING C1 2. "# 1 RUD HYD" or "#2 RUD HYD" (Caution Light)                                                       | Time 01:00   |
| K Customers                        |                                                                                                    |              |

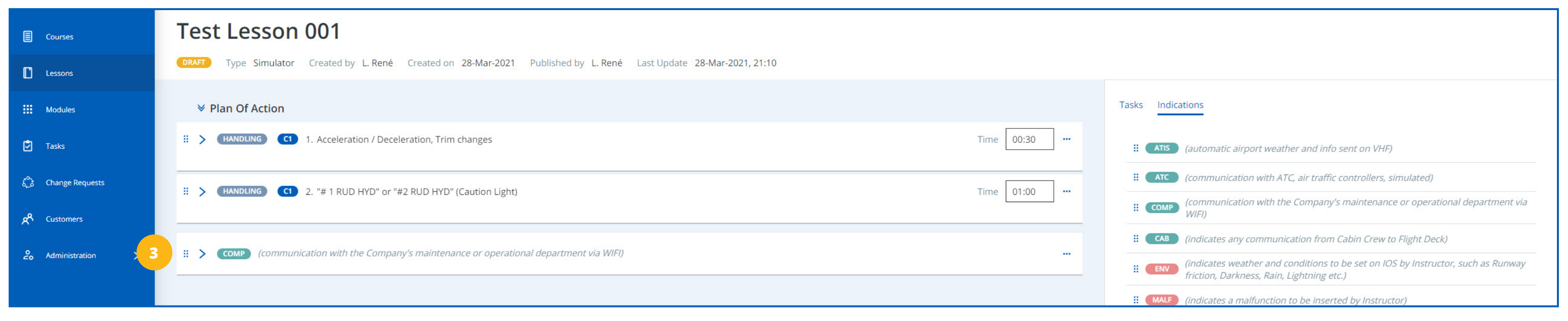

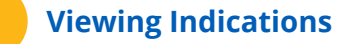

To view the indications, click on the *Indications* link located next to the Tasks link to view all available indications.

Selecting an Indication

Once the available indications appear, you can choose one from the list and drag it to the plan of action under the desired task.

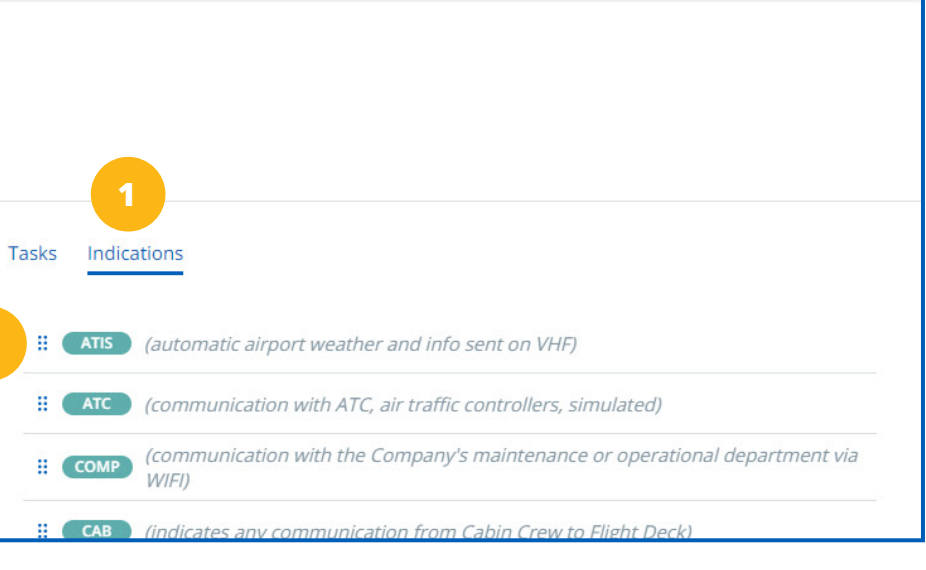

## **Indication Added to POA**

Once the indication has been added, the only edits that can be made (after clicking on the blue arrow) are to the indication's title and description.

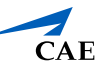